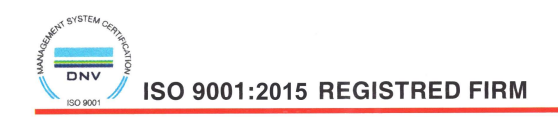

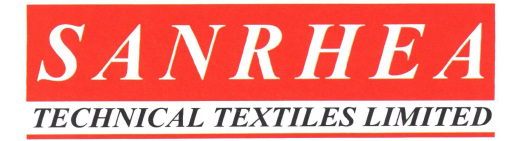

Date: 08.09.2022

To, BSE limited Department of Corporate Services P J Towers, Dalal Street, Mumbai - 400001. Security Code : 514280

Dear Sir/Madam,

# Subject : Notice of 39th Annual General Meeting along with Annual Report of the Company for the Financial Year 2021-22.

This is to inform that the 39th Annual General Meeting ("AGM") of the Company will be held on **Friday, 30th September, 2022 at 9:00 a.m.** through Video Conferencing / Other Audio Visual Means in accordance with the applicable circulars issued by the Ministry of Corporate Affairs and the Securities and Exchange Board of India.

Pursuant to Regulation 34(1) of the Securities Exchange Board of India (Listing Obligations and Disclosure Requirements) Regulations, 2015 ("SEBI Listing Regulations"), we are submitting herewith the Annual Report of the Company along with the Notice of AGM for the financial year 2021-22, which is being sent through electronic mode to the Members.

The Annual Report containing the Notice is also uploaded on the Company's website and can be accessed at www.sanrhea.com

Kindly take the same on your record.

Yours Faithfully, For, Sanrhea Technical Textiles Limited

Dharmesh Patel (Company Secretary)

Encl. : As Above

# NOTICE

Notice is hereby given that the 39th Annual General Meeting (AGM) of the members of For Sanrhea Technical Textiles Limited ("the Company") will be held on Friday, 30th September, 2022 at 9:00 a.m. through Video Conferencing / Other Audio Visual Means (VC) to transact the following business :

# ORDINARY BUSINESS:

# Item no. 1 - Adoption of financial statements

To consider and adopt the audited financial statements of the Company for the financial year ended March 31, 2022 and the reports of the Board of Directors ('the Board') and Auditors thereon.

# Item no. 2 - Declaration of dividend

To declare a dividend of ₹ 1 per equity share for the year ended March 31, 2022.

# Item no. 3 - Appointment of Smt. Tejal Patel as a Director, liable to retire by rotation

To appoint a director in place of Smt. Tejal Patel (DIN 01130165), who retires by rotation and, being eligible, seeks reappointment.

To consider and if thought fit, to pass with or without modification(s) the following resolution as an **Ordinary Resolution**:

**"RESOLVED THAT** pursuant to the provisions of Section 152 and other applicable provisions of the Companies Act, 2013, the approval of members of the Company, be and is hereby accorded to reappoint Smt. Tejal Patel (DIN 01130165), as a director, who is liable to retire by rotation.

# Item no. 4 - Appointment of auditors

To appoint the auditors of the Company, and to fix their remuneration.

**Explanation** : The Companies Act, 2013 ('the Act') was notified effective April 1, 2014. Section 139 of the Act lays down the criteria for appointment and mandatory rotation of statutory auditors. Pursuant to Section 139 of the Act and the Rules made thereunder, the incumbent auditors, Arpit Patel & Associates, Chartered Accountants (Firm registration number 144032W) have served the Company for five consecutive years from the conclusion of the 34th Annual General Meeting of the Company till the conclusion of the 39th Annual General Meeting to be held in 2022. Further it is mandatory to appoint the statutory auditors on completion of the term permitted under the said section.

The audit committee of the Company has proposed and on August 02, 2022, the Board has recommended the appointment of Kantilal Patel & Co., Chartered Accountants (Firm registration number : 104744W) ("KPC") as the statutory auditors of the Company. KPC will hold office for a period of five consecutive years from the conclusion of the 39th Annual General Meeting of the Company till the conclusion of the 44th Annual General Meeting to be held in 2027. The first year of audit will be of the financial statements for the year ending March 31, 2023 which will include the audit of the quarterly financial statements for the year.

To consider and if thought fit, to pass with or without modification(s) the following resolution as an **Ordinary Resolution**:

**"RESOLVED THAT** pursuant to Sections 139, 141, 142 and all other applicable provisions, if any, of the Companies Act, 2013, read with the Companies (Audit and Auditors) Rules, 2014, (including any statutory modification(s) or re-enactment thereof) and pursuant to the recommendations of the audit committee and the Board of Directors of the Company, Kantilal Patel & Co., Chartered Accountants (Firm registration number : 104744W) ("KPC") be and are hereby appointed as the Statutory Auditors of the Company for the five consecutive years, who shall hold office from the conclusion of this 39th AGM till the conclusion of the 44th AGM to be held in the year 2027, at such remuneration as may be determined by the Board of Directors of the Company (including its committees thereof).

# Sanrhea Technical Textiles Limited

**RESOLVED FURTHER THAT** the Board of Directors of the Company, (including its committees thereof), be and are hereby authorized to do all such acts, deeds, matters and things as may be deemed proper, necessary, or expedient, including filing the requisite forms or submission of documents with any authority or accepting any modifications to the clauses as required by such authorities, for the purpose of giving effect to this resolution and for matters connected therewith, or incidental thereto."

By order of the Board of Directors For Sanrhea Technical Textiles Limited

Place: Ahmedabad Date: 02.09.2022 -/sd Dharmesh Patel Company Secretary

# Notes:

- 1. In view of resurgence of the COVID-19 pandemic, social distancing is still a norm to be followed, the Government of India, Ministry of Corporate Affairs has allowed conducting Annual General Meeting through Video Conferencing (VC) or Other Audio Visual Means (OAVM) and dispended the personal presence of the members at the meeting. Accordingly, the Ministry of Corporate Affairs vide its Circular No. 14/2020 dated 8th April, 2020, Circular No. 17/2020 dated 13th April, 2020, Circular No. 20/2020 dated 5th May, 2020, Circular No. 02/2021 dated 13th January, 2021 and Circular No. 2/2022 dated 5th May, 2022 ("MCA Circulars") and Circular No. SEBI/HO/CFD/CMD2/CIR/P/2021/11 dated January 15, 2021 and Circular No. SEBI/HO/DDHS/P/CIR/2022/0063 dated 13th May, 2022 issued by the Securities Exchange Board of India ("SEBI Circular") prescribing the procedures and manner of conducting the Annual General Meeting through VC/OVAM. In terms of the said circulars, the 39th Annual General Meeting (AGM) of the members of the Company be held through VC/OAVM. Hence, members can attend and participate in the AGM through VC/OAVM only. The proceedings of AGM deemed to be conducted at the Registered Office of the Company situated.
- Pursuant to the Circular No. 14/2020 dated 8th April, 2020, issued by the Ministry of Corporate Affairs, the facility to appoint proxy to attend and cast vote for the members is not available for this AGM. However, the Body Corporates are entitled to appoint authorised representatives for attending the AGM through VC/OAVM, participating thereat and casting their votes through e-voting.
- 3. Institutional Investors, who are Members of the Company, are encouraged to attend and vote at the AGM through VC/OAVM facility. Corporate Members/ Institutional Investors intending to appoint their authorized representatives pursuant to Section 113 of the Act, to attend the AGM through VC or OAVM or to vote through remote e-voting are requested to send a certified copy of the Board Resolution to the Scrutinizer by e-mail to csdoshiac@gmail.com with a copy marked to evoting@nsdl.co.in latest by Thursday, September 29, 2022 (upto 10:30 a.m.).
- 4. The attendance of the Members attending the AGM through VC/OAVM will be counted for the purpose of reckoning the quorum under Section 103 of the Act.
- 5. Information regarding appointment / re-appointment of Directors and Explanatory Statement in respect of special businesses to be transacted pursuant to Section 102 of the Companies Act, 2013 and/or Regulation 36(3) of the SEBI (Listing Obligations and Disclosure Requirements) Regulations, 2015, is annexed hereto.
- **6.** Pursuant to Finance Act 2020, dividend income is taxable in the hands of shareholders w.e.f. 1st April, 2020 and the Company is required to deduct tax at source from dividend paid to shareholders at the prescribed rates. For the prescribed rates for various categories, please refer to the Finance Act, 2020 and the amendments thereof. The shareholders are requested to update their PAN with the DP (if shares held in electronic form) and Company / RTA (if shares held in physical form).

A Resident individual shareholder with PAN and who is not liable to pay income tax can submit a yearly declaration in Form No. 15G / 15H, to avail the benefit of non-deduction of tax at source by e-mail to ahmedabad@linkintime.co.in and dk.sanrhea@gmail.com by 22nd September, 2022. Shareholders are requested to note that in case their PAN is not registered, the tax will be deducted at a higher rate of 20%.

Non-resident shareholders [including Foreign Institutional Investors (FIIs) / Foreign Portfolio Investors (FPIs)] can avail beneficial rates under tax treaty between India and their country of tax residence, subject to providing necessary documents i.e. No Permanent Establishment and Beneficial Ownership Declaration, Tax Residency Certificate, Form 10F, any other document which may be required to avail the tax treaty benefits. For this purpose the shareholder may submit the above documents (PDF / JPG Format) by e-mail to ahmedabad@linkintime.co.in and dk.sanrhea@gmail.com. The aforesaid declarations and documents need to be submitted by the shareholders by 22nd September, 2022.

- 7. The Members can join the AGM through VC/OAVM mode 15 minutes before and 5 minutes after the scheduled time of the commencement of the Meeting by following the procedure mentioned in the Notice. Pursuant to Regulation 44(6) of Listing Regulations, the Company is also providing live webcast of proceedings of the AGM. The Members will be able to view the proceedings on National Securities Depository Limited's ('NSDL') e-Voting website at www.evoting.nsdl.com. The facility of participation at the AGM through VC/OAVM will be made available to at least 1,000 Members on a first come first served basis as per the MCA Circulars. This will not include large Shareholders (Shareholders holding 2% or more shareholding), Promoters, Institutional Investors, Directors, Key Managerial Personnel, Auditors etc. who are allowed to attend the AGM without restriction on account of first come first served basis.
- 8. Further, pursuant to the MCA Circulars and SEBI Circulars, the Notice of the AGM along with the Annual Report for FY 2021-22 is being sent only through electronic mode to those Members whose email addresses are registered with the Company / the Registrar / Depositories. The Notice convening the AGM has been uploaded on the website of the Company at www.sanrhea.com and may also be accessed from the relevant section of the websites of the Stock Exchange i.e. BSE Limited at www.bseindia.com. The AGM Notice is also available on the website of NSDL at www.evoting.nsdl.com.

# 9. The Company has fixed Friday, 16th September, 2022 as the 'Record Date' for determining entitlement of members to receive dividend for the FY 2021-22, if approved at the AGM.

Those members whose names are recorded in the Register of Members or in the Register of Beneficial Owners maintained by the Depositories as on the Record Date shall be entitled for the dividend which will be paid on or after Friday, 16th September, 2022, subject to applicable TDS.

# 10. Book Closure

The Register of Members and the Share Transfer Books of the Company will be closed from **Saturday**, **September 17, 2022 to Thursday**, **September 22, 2022 (both days inclusive)** for the purpose of this AGM.

- 11. As per Regulation 40 of the Listing Regulations, as amended, securities of listed companies can be transferred only in dematerialized form with effect from April 1, 2019, except in case of request received for transmission or transposition of securities. In view of this and to eliminate all risks associated with physical shares and for ease of portfolio management, Members holding shares in physical form are requested to consider converting their holdings to dematerialized form. Members can contact the Company's Registrar and Share Transfer Agent, Link Intime India Pvt. Ltd. ("Registrar" or "RTA") at ahmedabad@linkintime.co.in for assistance in this regard.
- 12. Members holding the shares in physical mode are requested to notify immediately the change of their address and bank particulars to the R & T Agent of the Company. In case shares held in dematerialized form, the information regarding change of address and bank particulars should be given to their respective Depository Participant.
- **13.** In terms of Section 72 of the Companies Act, 2013, nomination facility is available to individual members holding shares in the physical form. The members who are desirous of availing this facility, may kindly write to Company's R & T Agent for nomination form by quoting their folio number.

- 14. During the AGM, Members may access the electronic copy of Register of Directors and Key Managerial Personnel and their shareholding maintained under Section 170 of the Act and the Register of Contracts and Arrangements in which Directors are interested maintained under Section 189 of the Act. Members desiring inspection of statutory registers and other relevant documents may send their request in writing to the Company at dk.sanrhea@gmail.com, latest by Thursday, September 29, 2022 (upto 10:30 a.m.).
- 15. To prevent fraudulent transactions, Members are advised to exercise due diligence and notify the Company of any change in address or demise of any Member as soon as possible. Members are also advised to not leave their demat account(s) dormant for long. Periodic statement of holdings should be obtained from the concerned Depository Participant and holdings should be verified from time to time.
- **16.** To support the 'Green Initiative', Members who have not yet registered their email addresses are requested to register the same with their DPs in case the shares are held by them in electronic form and with the Company in case the shares are held by them in physical form.
- 17. Pursuant to the provisions of Section 108 of the Act read with Rule 20 of the Companies (Management and Administration) Rules, 2014 (as amended) and Regulation 44 of Listing Regulations (as amended), and the MCA Circulars, the Company is providing facility of remote e-voting to its Members in respect of the business to be transacted at the AGM. For this purpose, the Company has entered into an agreement with NSDL for facilitating voting through electronic means, as the authorized agency. The facility of casting votes by a member using remote e-voting system as well as e-voting during the AGM will be provided by NSDL.
- 18. Alternatively, Members may send a request to evoting@nsdl.co.in for procuring user id and password for e-Voting by providing demat account number / Folio number, client master or copy of Consolidated Account statement, PAN (self attested scanned copy of PAN card), AADHAR (self attested scanned copy of Aadhaar Card). In case of Individual Shareholders holding securities in demat mode are requested to follow steps mentioned below in Para 27 below under Step 1 (A) i.e. "Login method for remote e-Voting and joining virtual meeting for Individual shareholders holding securities in demat mode.
- **19.** In terms of SEBI circular dated December 9, 2020 on e-Voting facility provided by Listed Companies, Individual shareholders holding securities in Demat mode are allowed to vote through their Demat account maintained with Depositories and Depository Participants. Shareholders are required to update their mobile number and email ID correctly in their demat account in order to access e-Voting facility.
- 20. Members of the Company holding shares either in physical form or in electronic form as on the **cut-off** date of Friday, September 23, 2022 may cast their vote by remote e-Voting. The remote e-Voting period commences on Tuesday, September 27, 2022 at 9:00 a.m. and ends on Thursday, September 29, 2022 at 5:00 p.m. The remote e-Voting module shall be disabled by NSDL for voting thereafter. Once the vote on a resolution is cast by the Member, the Member shall not be allowed to change it subsequently. The voting rights of the Members (for voting through remote e-Voting before the AGM and e-Voting during the AGM) shall be in proportion to their share of the paid-up equity share capital of the Company as on the cut-off date of Friday, September 23, 2022. Subject to receipt of requisite number of votes, the Resolutions passed by remote e-voting are deemed to have been passed as if they have been passed at the AGM i.e. Friday, September 23, 2022. The Notice of the AGM indicating the instructions of remote e-voting process can be downloaded from the NSDL's website www.evoting.nsdl.com or the Company's website www.sanrhea.com.
- **21.** Members will be provided with the facility for voting through electronic voting system during the video conferencing proceedings at the AGM and Members participating at the AGM, who have not already cast their vote by remote e-Voting, will be eligible to exercise their right to vote during such proceedings of the AGM. Members who have cast their vote by remote e-Voting prior to the AGM will also be eligible to participate at the AGM but shall not be entitled to cast their vote again on such resolution(s) for which the member has already cast the vote through remote e-Voting.
- 22. A person whose name is recorded in the Register of Members or in the Register of Beneficial Owners maintained by the depositories as on the cut-off date i.e. Friday, September 23, 2022., shall be entitled

to avail the facility of remote e-voting before the AGM as well as e-Voting during the AGM. Any person holding shares in physical form and non-individual shareholders, who acquires shares of the Company and becomes a Member of the Company after the dispatch of this Notice and holding shares as on the cut-off date, i.e. Friday, September 23, 2022, may obtain the User ID and password by sending a request along with the requisite documents as mentioned in Para 18 above, at evoting@nsdl.co.in. However, if you are already registered with NSDL for remote e-voting, then you can use your existing user ID and password for casting your vote. In case of Individual Shareholders holding securities in demat mode and who acquires shares of the Company and becomes a Member of the Company after sending of the Notice and holding shares as of the cut-off date may follow steps mentioned Para 27 below under Step 1 (A) i.e. "Login method for remote e-Voting and joining virtual meeting for Individual shareholders holding securities in demat mode.

- 23. The Chairman shall, at the AGM, at the end of discussion on the resolutions on which voting is to be held, allow voting, by use of e-voting system for all those Members who are present during the AGM through VC/OAVM but have not cast their votes by availing the remote e-voting facility. The e-voting module during the AGM shall be disabled by NSDL for voting 15 minutes after the conclusion of the Meeting.
- 24. Shri Ashish Doshi partner of SPANJ & ASSOCIATES, Practising Company Secretaries (Membership No. FCS 3544 & CP No. 2356) has been appointed as the Scrutinizer by the Board for providing facility to the Members of the Company to scrutinize remote e-Voting process before the AGM as well as remote e-Voting during the AGM in a fair and transparent manner.
- **25.** The Scrutinizer will submit his report to the Chairman or to any other person authorized by the Chairman after the completion of the scrutiny of the e-voting (votes cast during the AGM and votes casted through remote e-voting), not later than 48 hours from the conclusion of the AGM. The result declared along with the Scrutinizer's report shall be communicated to the stock Exchange on which the Company's shares are listed, NSDL and RTA and will also be displayed on the Company's website at www.sanrhea. com.
- **26.** Members are encouraged to submit their questions in advance with regard to the financial statements or any other matter to be placed at the AGM, from their registered email address, mentioning their name, DP ID and Client ID number / folio number and mobile number, to reach the Company's email address at dk.sanrhea@gmail.com before 5.00 p.m. on Monday, September 26, 2022. Queries that remain unanswered at the AGM will be appropriately responded by the Company at the earliest post the conclusion of the AGM.

# 27. THE INSTRUCTIONS FOR MEMBERS FOR REMOTE E-VOTING AND JOINING GENERAL MEETING ARE AS UNDER:

The remote e-voting period begins on Tuesday, September 27, 2022 at 9:00 a.m. and ends on Thursday, September 29, 2022 at 5:00 p.m. The remote e-voting module shall be disabled by NSDL for voting thereafter. The Members, whose names appear in the Register of Members / Beneficial Owners as on the record date (cut-off date) i.e. Friday, September 23, 2022, may cast their vote electronically. The voting right of shareholders shall be in proportion to their share in the paid-up equity share capital of the Company as on the cut-off date, being Friday, September 23, 2022.

How do I vote electronically using NSDL e-Voting system?

# The way to vote electronically on NSDL e-Voting system consists of "Two Steps" which are mentioned below:

Step 1: Log-in to NSDL e-Voting system at https://www.evoting.nsdl.com/

Step 2: Cast your vote electronically on NSDL e-Voting system.

#### Step 1: Access to NSDL e-Voting system

A) Login method for e-Voting and joining virtual meeting for Individual shareholders holding securities in demat mode

In terms of SEBI circular dated December 9, 2020 on e-Voting facility provided by Listed Companies, Individual shareholders holding securities in demat mode are allowed to vote through their demat account maintained with Depositories and Depository Participants. Shareholders are advised to update their mobile number and email Id in their demat accounts in order to access e-Voting facility.

| Manner of holding shares<br>i.e. Demat (NSDL or CDSL)<br>or Physical      | Your User ID is:                                                                                                    |
|---------------------------------------------------------------------------|----------------------------------------------------------------------------------------------------|
| Individual Shareholders<br>holding securities in demat<br>mode with NSDL. | <ol> <li>If you are already registered for NSDL IDEAS facility, please visit the<br/>e-Services website of NSDL. Open web browser by typing the following<br/>URL: <u>https://eservices.nsdl.com/</u> either on a Personal Computer or on<br/>a mobile. Once the home page of e-Services is launched, click on the<br/>"Beneficial Owner" icon under "Login" which is available under "IDEAS"<br/>section. A new screen will open. You will have to enter your User ID<br/>and Password. After successful authentication, you will be able to see<br/>e-Voting services. Click on "Access to e-Voting" under e-Voting services<br/>and you will be able to see e-Voting page. Click on options available<br/>against company name or e-Voting service provider - NSDL and you will<br/>be re-directed to NSDL e-Voting website for casting your vote during the<br/>remote e-Voting period or joining virtual meeting &amp; voting during the<br/>meeting.</li> </ol> |
|                                                                           | <ol> <li>If the user is not registered for IDeAS e-Services, option to register<br/>is available at <u>https://eservices.nsdl.com</u>. Select "Register Online<br/>for IDeAS" Portal or click at <u>https://eservices.nsdl.com/SecureWeb/<br/>IdeasDirectReg.jsp</u></li> </ol>                                                                                                    |
|                                                                           | 3. Visit the e-Voting website of NSDL. Open web browser by typing the following URL: <a href="https://www.evoting.nsdl.com/">https://www.evoting.nsdl.com/</a> either on a Personal Computer or on a mobile. Once the home page of e-Voting system is launched, click on the icon "Login" which is available under 'Shareholder/ Member' section. A new screen will open. You will have to enter your User ID (i.e. your sixteen digit demat account number held with NSDL), Password/OTP and a Verification Code as shown on the screen. After successful authentication, you will be redirected to NSDL Depository site wherein you can see e-Voting page. Click on options available against company name or e-Voting service provider - NSDL and you will be redirected to e-Voting website of NSDL for casting your vote during the remote e-Voting period or joining virtual meeting & voting during the meeting.                                               |
|                                                                           | <ol> <li>Shareholders/Members can also download NSDL Mobile App "NSDL<br/>Speede" facility by scanning the QR code mentioned below for seamless<br/>voting experience.</li> </ol>                                                                                                    |
|                                                                           | App Store Google Play                                                                                                    |
|                                                                           |                                                                                                    |

| Manner of holding shares<br>i.e. Demat (NSDL or CDSL)<br>or Physical                                               | Your User ID is:                                                                                                    |  |
|----------------------------------------------------------------------------------------------------|----------------------------------------------------------------------------------------------------|--|
| Individual Shareholders<br>holding securities in demat<br>mode with CDSL                                           | <ol> <li>Existing users who have opted for Easi / Easiest, they can login through<br/>their user id and password. Option will be made available to reach<br/>e-Voting page without any further authentication. The URL for users<br/>to login to Easi / Easiest are <u>https://web.cdslindia.com/myeasi/home/<br/>login</u> or <u>www.cdslindia.com</u> and click on New System Myeasi.</li> </ol>                                                                                                    |  |
|                                                                                                    | <ol> <li>After successful login of Easi/Easiest the user will be also able to see the<br/>E Voting Menu. The Menu will have links of e-Voting service provider i.e.<br/>NSDL. Click on NSDL to cast your vote.</li> </ol>                                                                                                    |  |
|                                                                                                    | 3. If the user is not registered for Easi/Easiest, option to register is available at <a href="https://web.cdslindia.com/myeasi/Registration/EasiRegistration">https://web.cdslindia.com/myeasi/Registration/EasiRegistration</a>                                                                                                    |  |
|                                                                                                    | 4. Alternatively, the user can directly access e-Voting page by providing demat Account Number and PAN No. from a link in <u>www.cdslindia.</u> <u>com</u> home page. The system will authenticate the user by sending OTP on registered Mobile & Email as recorded in the demat Account. After successful authentication, user will be provided links for the respective ESP i.e. NSDL where the e-Voting is in progress.                                                                                                    |  |
| Individual Shareholders<br>(holding securities in<br>demat mode) login<br>through their depository<br>participants | You can also login using the login credentials of your demat account through<br>your Depository Participant registered with NSDL/CDSL for e-Voting facility.<br>Once login, you will be able to see e-Voting option. Once you click on e-Voting<br>option, you will be redirected to NSDL/CDSL Depository site after successful<br>authentication, wherein you can see e-Voting feature. Click on options<br>available against company name or e-Voting service provider-NSDL and you<br>will be redirected to e-Voting website of NSDL for casting your vote during<br>the remote e-Voting period or joining virtual meeting & voting during the<br>meeting. |  |

**Important note:** Members who are unable to retrieve User ID/ Password are advised to use Forget User ID and Forget Password option available at above mentioned website.

| Helpdesk for Individual Shareholders holding securities in demat mode for any technical issues related t | 0 |
|----------------------------------------------------------------------------------------------------|---|
| login through Depository i.e. NSDL and CDSL.                                                             |   |

| Login type                                                               | Helpdesk details                                                                                                    |
|--------------------------------------------------------------------------|----------------------------------------------------------------------------------------------------|
| Individual Shareholders<br>holding securities in demat<br>mode with NSDL | Members facing any technical issue in login can contact NSDL helpdesk by sending a request at <u>evoting@nsdl.co.in</u> or call at toll free no.: 1800 1020 990 and 1800 22 44 30 |
| Individual Shareholders<br>holding securities in demat<br>mode with CDSL | Members facing any technical issue in login can contact CDSL helpdesk by sending a request at <u>helpdesk.evoting@cdslindia.com</u> or contact at 022-23058738 or 022-23058542-43 |

B) Login Method for shareholders other than Individual shareholders holding securities in demat mode and shareholders holding securities in physical mode.

# How to Log-in to NSDL e-Voting website?

- 1. Visit the e-Voting website of NSDL. Open web browser by typing the following URL: https://www. evoting.nsdl.com/ either on a Personal Computer or on a mobile.
- 2. Once the home page of e-Voting system is launched, click on the icon "Login" which is available under 'Shareholder/Member' section.

3. A new screen will open. You will have to enter your User ID, your Password/OTP and a Verification Code as shown on the screen.

Alternatively, if you are registered for NSDL eservices i.e. IDEAS, you can log-in at https://eservices. nsdl.com/ with your existing IDEAS login. Once you log-in to NSDL eservices after using your log-in credentials, click on e-Voting and you can proceed to Step 2 i.e. Cast your vote electronically.

4. Your User ID details are given below :

| Mar<br>Den | nner of holding shares i.e.<br>nat (NSDL or CDSL) or Physical | Your User ID is:                                                                                                    |
|------------|---------------------------------------------------------------|----------------------------------------------------------------------------------------------------|
| a)         | For Members who hold<br>shares in demat account with<br>NSDL. | 8 Character DP ID followed by 8 Digit Client ID<br>For example if your DP ID is IN300*** and Client ID is<br>12****** then your user ID is IN300***12*****.     |
| b)         | For Members who hold shares in demat account with CDSL.       | 16 Digit Beneficiary ID<br>For example if your Beneficiary ID is 12************************************                                                         |
| c)         | For Members holding shares in Physical Form.                  | EVEN Number followed by Folio Number registered with<br>the company<br>For example if folio number is 001*** and EVEN is 101456<br>then user ID is 101456001*** |

- 5. Password details for shareholders other than Individual shareholders are given below:
- (a) If you are already registered for e-Voting, then you can user your existing password to login and cast your vote.
- (b) If you are using NSDL e-Voting system for the first time, you will need to retrieve the 'initial password' which was communicated to you. Once you retrieve your 'initial password', you need to enter the 'initial password' and the system will force you to change your password.
- (c) How to retrieve your 'initial password'?
  - (i) If your email ID is registered in your demat account or with the company, your 'initial password' is communicated to you on your email ID. Trace the email sent to you from NSDL from your mailbox. Open the email and open the attachment i.e. .pdf file. Open the .pdf file. The password to open the .pdf file is your 8 digit client ID for NSDL account, last 8 digits of client ID for CDSL account or folio number for shares held in physical form. The .pdf file contains your 'User ID' and your 'initial password'.
  - (ii) If your email ID is not registered, please follow steps mentioned below in process for those shareholders whose email ids are not registered.
- 6. If you are unable to retrieve or have not received the "Initial password" or have forgotten your password:
  - a) Click on "Forgot User Details/Password?" (If you are holding shares in your demat account with NSDL or CDSL) option available on www.evoting.nsdl.com.
  - b) Physical User Reset Password?" (If you are holding shares in physical mode) option available on www.evoting.nsdl.com.
  - c) If you are still unable to get the password by aforesaid two options, you can send a request at evoting@nsdl.co.in mentioning your demat account number/folio number, your PAN, your name and your registered address etc.
  - d) Members can also use the OTP (One Time Password) based login for casting the votes on the e-Voting system of NSDL.

# Annual Report 2021-22

- 7. After entering your password, tick on Agree to "Terms and Conditions" by selecting on the check box.
- 8. Now, you will have to click on "Login" button.
- 9. After you click on the "Login" button, Home page of e-Voting will open.

#### Step 2: Cast your vote electronically and join General Meeting on NSDL e-Voting system.

# How to cast your vote electronically and join General Meeting on NSDL e-Voting system?

- (a) After successful login at Step 1, you will be able to see all the companies "EVEN" in which you are holding shares and whose voting cycle and General Meeting is in active status.
- (b) Select "EVEN" of the company Sanrhea Technical Textiles Limited to cast your vote during the remote e-Voting period and casting your vote during the General Meeting. For joining virtual meeting, you need to click on "VC/OAVM" link placed under "Join General Meeting".
- (c) Now you are ready for e-Voting as the Voting page opens.
- (d) Cast your vote by selecting appropriate options i.e. assent or dissent, verify/modify the number of shares for which you wish to cast your vote and click on "Submit" and also "Confirm" when prompted.
- (e) Upon confirmation, the message "Vote cast successfully" will be displayed.
- (f) You can also take the printout of the votes cast by you by clicking on the print option on the confirmation page.
- (g) Once you confirm your vote on the resolution, you will not be allowed to modify your vote.

# 28. General Guidelines for shareholders

- (a) Institutional shareholders (i.e. other than individuals, HUF, NRI etc.) are required to send scanned copy (PDF/JPG Format) of the relevant Board Resolution/ Authority letter etc. with attested specimen signature of the duly authorized signatory(ies) who are authorized to vote, to the Scrutinizer by e-mail to csdoshiac@gmail.com with a copy marked to evoting@nsdl.co.in latest by Thursday, September 29, 2022 (upto 10:30 a.m.). Institutional shareholders (i.e. other than individuals, HUF, NRI etc.) can also upload their Board Resolution / Power of Attorney / Authority Letter etc. by clicking on "Upload Board Resolution / Authority Letter" displayed under "e-Voting" tab in their login.
- (b) It is strongly recommended not to share your password with any other person and take utmost care to keep your password confidential. Login to the e-voting website will be disabled upon five unsuccessful attempts to key in the correct password. In such an event, you will need to go through the "Forgot User Details/Password?" or "Physical User Reset Password?" option available on www. evoting.nsdl.com to reset the password.
- (c) In case of any queries, you may refer the Frequently Asked Questions (FAQs) for Shareholders and e-voting user manual for Shareholders available at the download section of www.evoting.nsdl.com or call on toll free no.: 1800 1020 990 and 1800 22 44 30 or send a request to at evoting@nsdl. co.in.

# 29. Process for those shareholders whose email ids are not registered with the depositories for procuring user id and password and registration of e mail ids for e-voting for the resolutions set out in this notice:

- (a) In case shares are held in physical mode please provide Folio No., Name of shareholder, scanned copy of the share certificate (front and back), PAN (self attested scanned copy of PAN card), AADHAR (self attested scanned copy of Aadhaar Card) by email to dk.sanrhea@gmail.com.
- (b) In case shares are held in demat mode, please provide DPID-CLID (16 digit DPID + CLID or 16 digit beneficiary ID), Name, client master or copy of Consolidated Account statement, PAN (self attested

scanned copy of PAN card), AADHAR (self attested scanned copy of Aadhaar Card) to dk.sanrhea@ gmail.com. If you are an Individual shareholders holding securities in demat mode, you are requested to refer to the login method explained at step 1 (A) i.e. Login method for e-Voting and joining virtual meeting for Individual shareholders holding securities in demat mode.

- (c) Alternatively shareholder/members may send a request to evoting@nsdl.co.in for procuring user id and password for e-voting by providing above mentioned documents.
- (d) In terms of SEBI circular dated December 9, 2020 on e-Voting facility provided by Listed Companies, Individual shareholders holding securities in demat mode are allowed to vote through their demat account maintained with Depositories and Depository Participants. Shareholders are required to update their mobile number and email ID correctly in their demat account in order to access e-Voting facility.

# 30. THE INSTRUCTIONS FOR MEMBERS FOR e-VOTING ON THE DAY OF THE AGM ARE AS UNDER:

- (a) The procedure for e-Voting on the day of the AGM is same as the instructions mentioned above for remote e-voting.
- (b) Only those Members/ shareholders, who will be present in the AGM through VC/OAVM facility and have not casted their vote on the Resolutions through remote e-Voting and are otherwise not barred from doing so, shall be eligible to vote through e-Voting system in the AGM.
- (c) Members who have voted through Remote e-Voting will be eligible to attend the AGM. However, they will not be eligible to vote at the AGM.
- (d) The details of the person who may be contacted for any grievances connected with the facility for e-Voting on the day of the AGM shall be the same person mentioned for Remote e-voting.

# 31. INSTRUCTIONS FOR MEMBERS FOR ATTENDING THE AGM THROUGH VC/OAVM ARE AS UNDER:

- (a) Member will be provided with a facility to attend the AGM through VC/OAVM through the NSDL e-Voting system. Members may access by following the steps mentioned above for Access to NSDL e-Voting system. After successful login, you can see link of "VC/OAVM link" placed under "Join General meeting" menu against company name. You are requested to click on VC/OAVM link placed under Join General Meeting menu. The link for VC/OAVM will be available in Shareholder/ Member login where the EVEN of Company will be displayed. Please note that the members who do not have the User ID and Password for e-Voting or have forgotten the User ID and Password may retrieve the same by following the remote e-Voting instructions mentioned in the notice to avoid last minute rush.
- (b) Members are encouraged to join the Meeting through Laptops for better experience.
- (c) Further Members will be required to allow Camera and use Internet with a good speed to avoid any disturbance during the meeting.
- (d) Please note that Participants Connecting from Mobile Devices or Tablets or through Laptop connecting via Mobile Hotspot may experience Audio/Video loss due to Fluctuation in their respective network. It is therefore recommended to use Stable Wi-Fi or LAN Connection to mitigate any kind of aforesaid glitches.
- (e) Shareholders who would like to express their views/have questions may send their questions in advance mentioning their name demat account number/folio number, email id, mobile number at dk.sanrhea@gmail.com. The same will be replied by the company suitably.
- (f) For ease of conduct, members who would like to ask questions may send their questions in advance atleast (7) days before AGM mentioning their name, demat account number / folio number, email id, mobile number to dk.sanrhea@gmail.com and register themselves as a speaker. Those Members who have registered themselves as a speaker will only be allowed to express their views/ ask questions during the AGM.

# Annual Report 2021-22

# COMPANY'S DETAILS:

# SANRHEA TECHNICAL TEXTILES LIMITED

Parshwanath Chambers, 2nd Floor, Nr. New RBI, Income Tax, Ahmedabad - 380 014. E-mail ID: sanrhea@gmail.com

#### REGISTRAR AND TRANSFER AGENT: LINK INTIME INDIA PRIVATE LIMITED

5TH Floor, 506 TO 508, Amarnath Business Centre - 1 (ABC-1), Beside Gala Business Centre, Nr. St. Xavier's College Corner, Off C G Road, Elliesebridge, Ahmedabad - 380006. Tel No.: +91 79 26465179, Fax: +91 79 26465179 E-mail ID: ahmedabad@linkintime.co.in

# SCRUTINIZER : SPANJ & ASSOCIATES

Practising Company Secretaries TF/1, Anison Building, SBI Lane, Nr. Stadium Circle, C. G. Road, Ahmedabad - 380009 E-mail ID: csdoshiac@gmail.com

# **ANNEXURE TO NOTICE**

**Details of the Director seeking appointment /re-appointment in the forthcoming Annual General Meeting** [in pursuance to Regulations 26(4) and 36(3) of the SEBI (Listing Obligations and Disclosure Requirements) Regulations, 2015 and Secretarial Standard on General Meetings]

| Name                                                                       | Smt. Tejal Patel                                                        |
|----------------------------------------------------------------------------|-------------------------------------------------------------------------|
| Date of Birth                                                              | 06/12/1967                                                              |
| Qualifications                                                             | B.Com                                                                   |
| Expertise in Specific Functional Areas                                     | Finance                                                                 |
| Date of first appointment in the current designation                       | 13/02/2015                                                              |
| Relationship with other Directors / Key Managerial Personnel               | Spouse of Shri Tushar Patel and not related to any other Director / KMP |
| Directorships held in other Public Companies (excluding foreign companies) | -                                                                       |
| Membership/ Chairmanship of Committees across Public Companies             | -                                                                       |
| Memberships/ Chairmanship of Committees of other Public Companies          | -                                                                       |
| Shareholding % in the Company                                              | 11.72                                                                   |

By order of the Board of Directors For Sanrhea Technical Textiles Limited

Place: Ahmedabad Date : 02.09.2022 sd/-Dharmesh Patel Company Secretary